## **Download PRONTO:**

1. Search 'PRONTO San Diego' in the Apple or Google Play stores to download the app and create a new account. You will receive an email to activate your new PRONTO account after you sign up. You must activate your account to be able to log in.

## Images:

| -                 | al 🗢 🗖                 | 11:57 -                                                                                                    | al 🗟                                                             |
|-------------------|------------------------|----------------------------------------------------------------------------------------------------|------------------------------------------------------------------|
| Sign I            | In                     | ۲ Sign Up                                                                                                    |                                                                  |
|                   |                        | Email*                                                                                                    |                                                                  |
|                   |                        | (this will be your userna                                                                                      | me)                                                              |
| PRONT             | •                      | First Name*                                                                                                    |                                                                  |
|                   |                        | First Name                                                                                                    |                                                                  |
| mail              |                        | Last Name*                                                                                                    |                                                                  |
| an a ward         | Chow                   | Last Name                                                                                                    |                                                                  |
| 13510010          | 5110W                  | Password*                                                                                                    |                                                                  |
| SIGN              | IN                     | Password                                                                                                    | Sh                                                               |
| Forgot Password?  |                        | Password must be at least 8 chara<br>each of the following: one upper-ca<br>case letter, one number and one sp | cters, and contain<br>se letter, one lower-<br>becial character. |
| OR                |                        | Confirm Password*                                                                                              |                                                                  |
|                   |                        | Confirm Password                                                                                               | Sh                                                               |
| Don't have an acc | count? Sign up         | * Required Field                                                                                               |                                                                  |
|                   |                        | I agree to the Mobile App                                                                                      | Terms.                                                           |
|                   |                        | Your personal information will be u<br>online account, communicate with<br>and process payments.               | sed to maintain your<br>you, provide e-ticket                    |
|                   |                        | Sign up                                                                                                    |                                                                  |
| Manage Next Depar | ture Trip Planner More |                                                                                                    |                                                                  |
| manage Next Debal | wore my Flammer Wore   |                                                                                                    |                                                                  |
|                   |                        |                                                                                                    |                                                                  |

## **Creating a Virtual Card**

- 2. Once in the app, under the 'Use' tab, select the option to 'Create Virtual Card'
  - a. The 'Card Nickname' is optional on the second screen, just select the create virtual card option

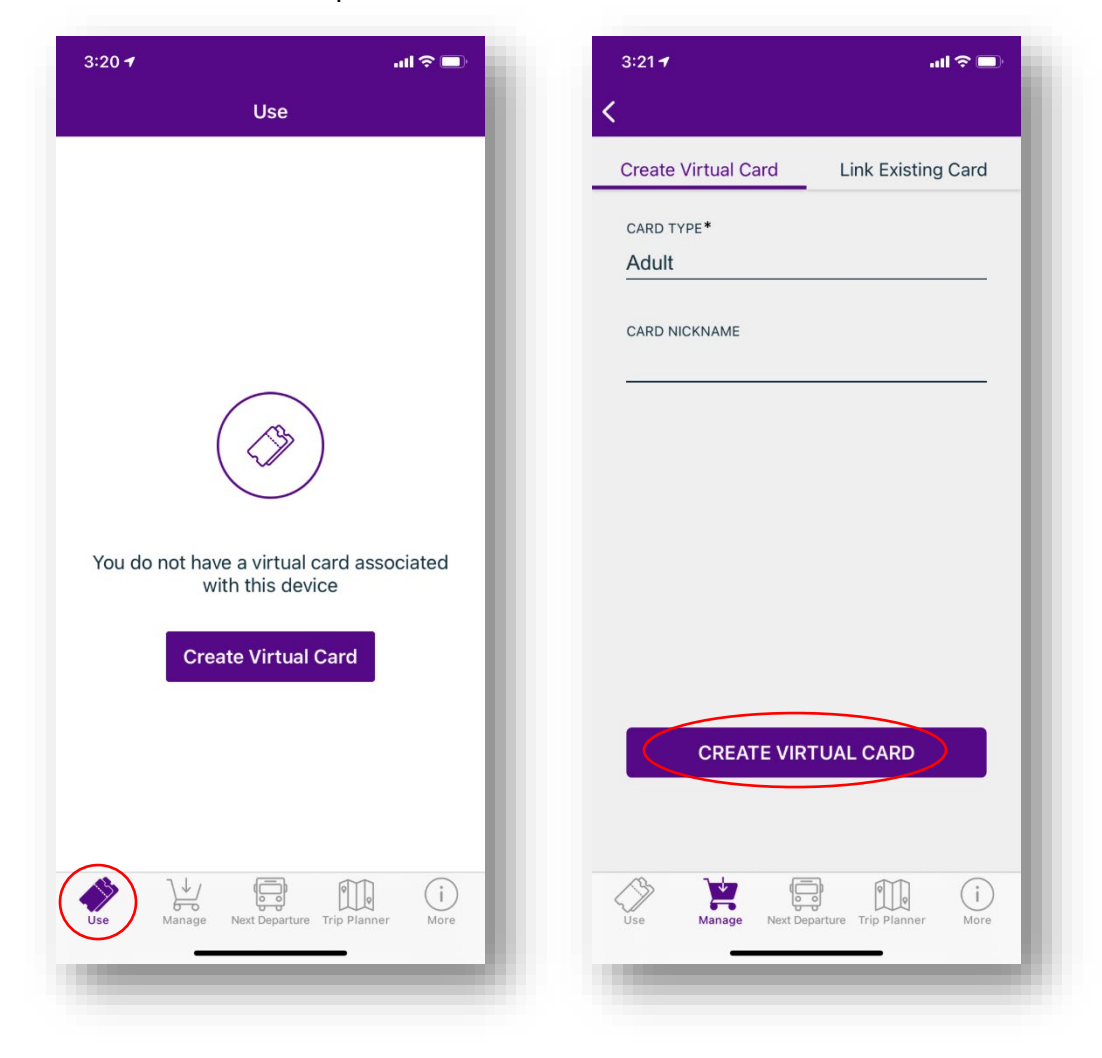

## Get Your Virtual Card Number

3. Navigate to the "Manage" tab. Note your PRONTO Virtual Card Number and then complete this survey: https://tinyurl.com/pronto-retiree

| 3:21 -                            |                          | all 🕆 🔳            |
|-----------------------------------|--------------------------|--------------------|
|                                   | Manage                   | +                  |
| Stacie's Card<br>Card #:          |                          | >                  |
| PRONT                             | <b>\$0.00</b><br>Adult   |                    |
| Last Refreshed 0<br>Transfer Time | 07/26/2021 03:21 PM      |                    |
| ndd Pass                          | ses 🧬 Lo                 | ad Money           |
| Card Details                      | s Card                   | Action             |
| Purchased Pass                    | ses                      | >                  |
| Earn As You Go                    |                          | >                  |
| Card History                      |                          | >                  |
| Pass Auto Rene                    | wals                     | >                  |
| Student and Em                    | ployee Programs          | >                  |
| Use Manage                        | Next Departure Trip Plan | ) (i)<br>Iner More |